## K-lead App: user guide for exhibitors

1. Please downlowd from Apple store or google play:

| 'Kenes K-Lead App' |      |
|--------------------|------|
|                    |      |
|                    | Kene |

 In order to set up the new app please enter to the Portal at: <u>https://exhibitorportal.kenes.com</u> Using your personal email and password

Under Lead retrival order tab please click on Number of k-lead link, as appears below.

| Company Profile ✔                                                                                                    | Exhibitor Badge Order ✔                                                                                                    | Booth Design 🖌                                                                                                    | Lead Retrieval C                                                                                                    | order 🖌 Deliver                                                                               | ables  |      |
|----------------------------------------------------------------------------------------------------|----------------------------------------------------------------------------------------------------|----------------------------------------------------------------------------------------------------|----------------------------------------------------------------------------------------------------|-----------------------------------------------------------------------------------------------|--------|------|
|                                                                                                    | K-Lead App                                                                                                    |                                                                                                    |                                                                                                    |                                                                                               |        | 2+5  |
|                                                                                                    | NEW Lead State<br>(no device is inc<br>The Application<br>The advantages                                                                                                    | of the art Lead Ret<br>luded).<br>should be installed<br>of the new applicat                                                  | rieval Application<br>on your company<br>ion:                                                                          | //personal device.                                                                            | P      | AID  |
|                                                                                                    | <ul> <li>Effortless p</li> <li>Ability to in</li> <li>Immediate</li> <li>Application</li> <li>"Kenes K-L</li> </ul>                                                                          | rocess using registra<br>sert exhibitor's comm<br>information retrieval<br>is available for down<br>.ead App".                | ation badge barcodo<br>nents for each lead.<br>online.<br>nload from Apple st                                          | e.<br>ore or Google play                                                                      |        | D*PA |
| Please Note:<br>• Barcodes on partici<br>process of that par<br>possession of the<br>In addition, please<br>• In addition, please | ipants' badges contain contact informa<br>ticipant We egret that in some cases,<br>full contact details.<br>note that net ther Kenes International n<br>your Lead Ratrieval Wireless Barcode | tion as supplied by the regis<br>as when group registration i<br>or the Organizing Committee<br>Reader, please return the cri | trant or the agency respor<br>is completed by a compan<br>e is responsible for the cor<br>ddit card form on the follow | isible for the registration<br>y, we may not be in<br>ntent of the information.<br>ring page. |        |      |
| Number of K-Leade                                                                                                    | s i                                                                                                    |                                                                                                    |                                                                                                    | D 600                                                                                         | . 4.0/ |      |

- 3. Set up devices
  - a. Based on the quantity of the devices that were purchased , you will see the number of slots

| Exh                      | K-Leads Setup                                | :ommunication@<br>× |
|--------------------------|----------------------------------------------|---------------------|
| Badg<br>er               | Slots:                                       | Exh                 |
| art<br>oces              | Empty Empty                                  | Cd                  |
| ert e<br>nforr<br>it- €4 | Slot Color Legend: Empty Opened Used Removed | Ne                  |
| l                        | Download All Scans Refresh                   | Close               |

b. Click on the first slot and update two fields: Device owner and email.
 After filling those details please click on 'Generate QR Code' and scan the code that appears on the screen with your device.

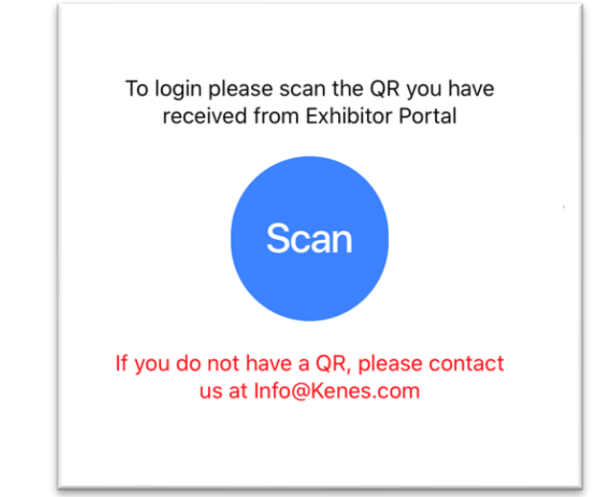

| Generate<br>QR | Device Owner | test1         |  |
|----------------|--------------|---------------|--|
| Code           | Email        | test@test.com |  |
|                |              |               |  |
|                |              |               |  |
|                |              |               |  |
|                |              |               |  |

| K-Leads Setup |                       |                        | ×  |
|---------------|-----------------------|------------------------|----|
|               | Device Owner<br>Email | test1<br>test@test.com |    |
| 50<br>50      |                       | Ba                     | ck |

- c. Now the congress details will appear on the screen.
- d. Please click 'Scan Participant' in order to scan.

|                          | Logout                   |
|--------------------------|--------------------------|
| Congress                 |                          |
| Exhibitor                |                          |
| Booth#                   | 12                       |
| Participants             | 1517                     |
|                          |                          |
|                          |                          |
|                          |                          |
|                          |                          |
|                          |                          |
| Scon Participante        |                          |
| Scan Participants scanne | ed List Current Settings |

4. In order to start scanning please click on 'Scan code'

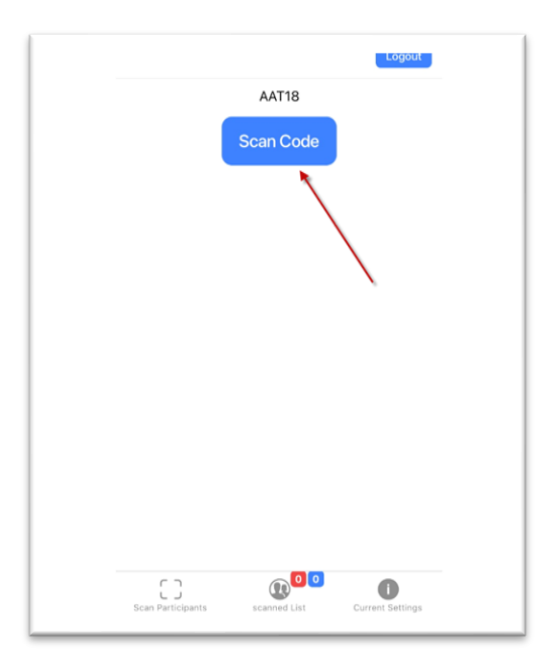

5. After scanning, participant personal details will appear on the screen.

There is an option to add comments through the comment text field, after adding comments, click on 'save'

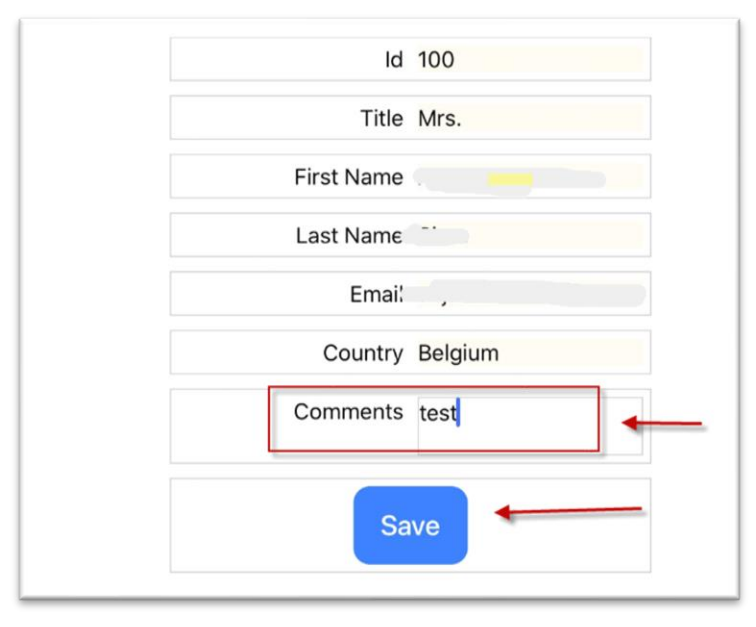

After each scanning you can see the number of participants that already were scanned in the scanned list:

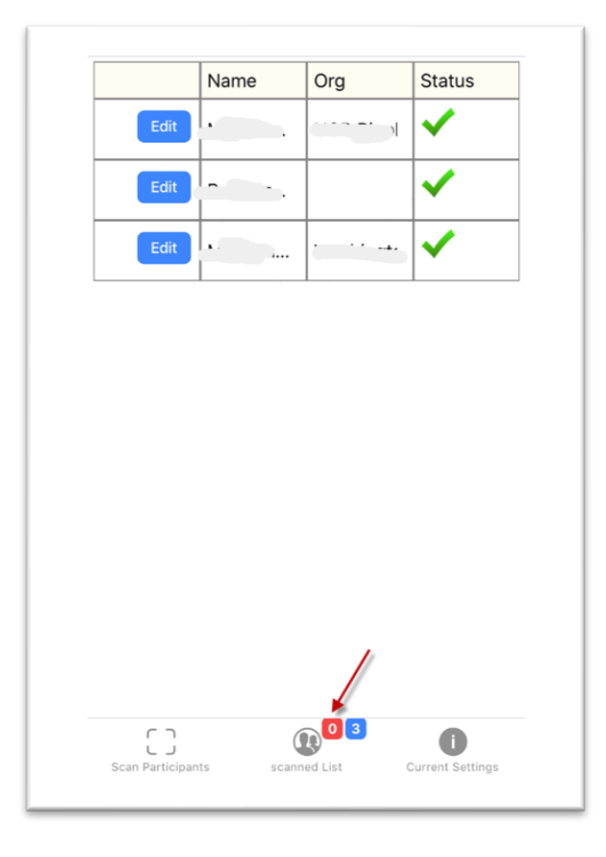

6. Download data: Download all data from all devices through the exhibitor portal: https://exhibitorportal.kenes.com

Using your personal email and password

Under Lead retrival order tab please click on Number of k-lead link, as appears below.

a. click on the 'number of K-lead' and download all scans

| company Profile 🛫           | Exhibitor Badge Order 🖌                                          | Booth Design 🚽               | Lead Re             | trieval Ord     | er 🖌 Deliverable       | 15           |           |
|-----------------------------|------------------------------------------------------------------|------------------------------|---------------------|-----------------|------------------------|--------------|-----------|
|                             | K-Lead App                                                       |                              | -                   | _               |                        |              |           |
|                             | NEW Load State                                                   | of the art Lead R            | atriaval Anni       | lication        |                        | E            | DAPA      |
|                             | (no device is in                                                 | luded).                      | enterni App         | reactor         |                        | 121          | ***101    |
|                             | The Application                                                  | should be installe           | d on your c         | ompany/p        | ersonal device.        | IP.          | AIDI      |
|                             | The advantages                                                   | of the new applica           | ation:              |                 |                        | 101          | * + * 101 |
|                             | - Filestiese                                                     |                              | testing has done    | h ann a th      |                        | 1            | DIPA      |
|                             | Enorgess                                                         | process using regist         | tration badge       | barcode.        |                        |              |           |
|                             | Ability to i                                                     | information retrieve         | al opling           | ch leau.        |                        |              |           |
|                             | Application                                                      | is available for do          | wnload from         | Apple store     | or Google play.        |              |           |
|                             | "Kenes K-                                                        | ead App".                    |                     |                 | or occurrently.        |              |           |
|                             |                                                                  |                              |                     |                 |                        |              |           |
| Please Note:                |                                                                  |                              |                     |                 |                        |              |           |
| Barcodes on partic          | inants' harries contain contact inform                           | ation as sunnliad hy the re- | nistrant or the one | nov responsibi  | a for the registration |              |           |
| process of that par         | icipant. We regret that in some cases                            | as when group registratio    | in is completed by  | a company, w    | e may not be in        |              |           |
| k here possession of the    | full contact details.<br>note that neither Kenes International r | or the Organizing Commit     | tee is responsible  | for the conten  | of the information.    |              |           |
| Leads . In order to reserve | your Lead Retrieval Wireless Barcode                             | Reader, please return the    | credit card form o  | n the following | page.                  |              |           |
| Number of K-Leads           |                                                                  |                              |                     |                 |                        |              |           |
| NUMBER OF N-LEAU            |                                                                  |                              | 0                   | 1711173         | 800                    | A A DI A MAT | A state   |

| monor Ponal                                  | weicome communication |
|----------------------------------------------|-----------------------|
| K-Leads Setup                                | ×                     |
| Slots:                                       |                       |
| test1 (0) Empty                              |                       |
| Slot Color Legend: Empty Opened Used Removed |                       |
| Download All Scans                           | Refresh Close         |

| K-Leads Setup |              | ×         |
|---------------|--------------|-----------|
|               | Device Owner | Uzi Drori |
| E150647       | Dowload Sca  | ns        |
|               |              | Back      |